## COURSE PLANNING For Grade 10

**RE MOUNTAIN SECONDARY** 2024/25

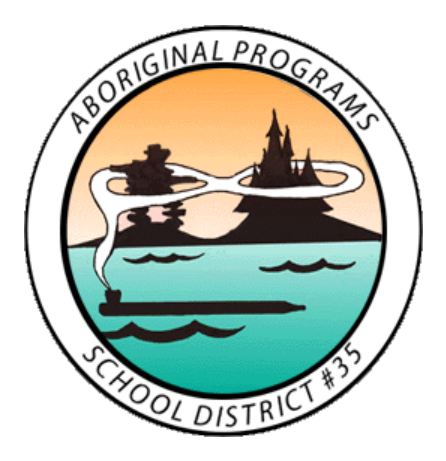

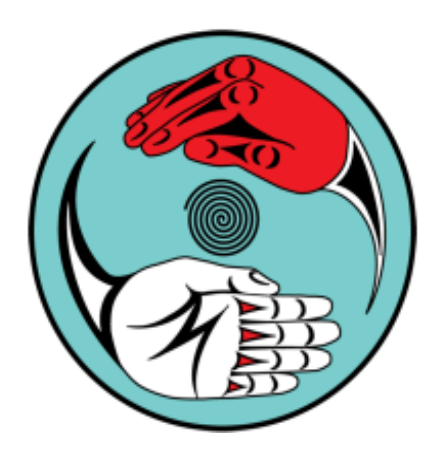

We would like to start by acknowledging that we are honoured to work and learn today on the traditional, unceded and ancestral territories of the Matsqui, Kwantlen, Katzie, and Semiahmoo First Nations.

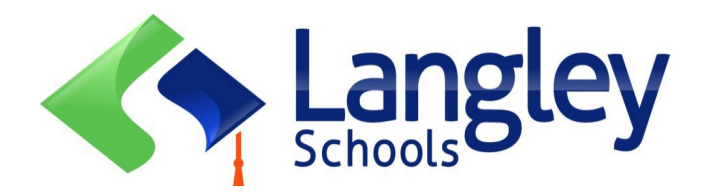

### **Counselling Department**

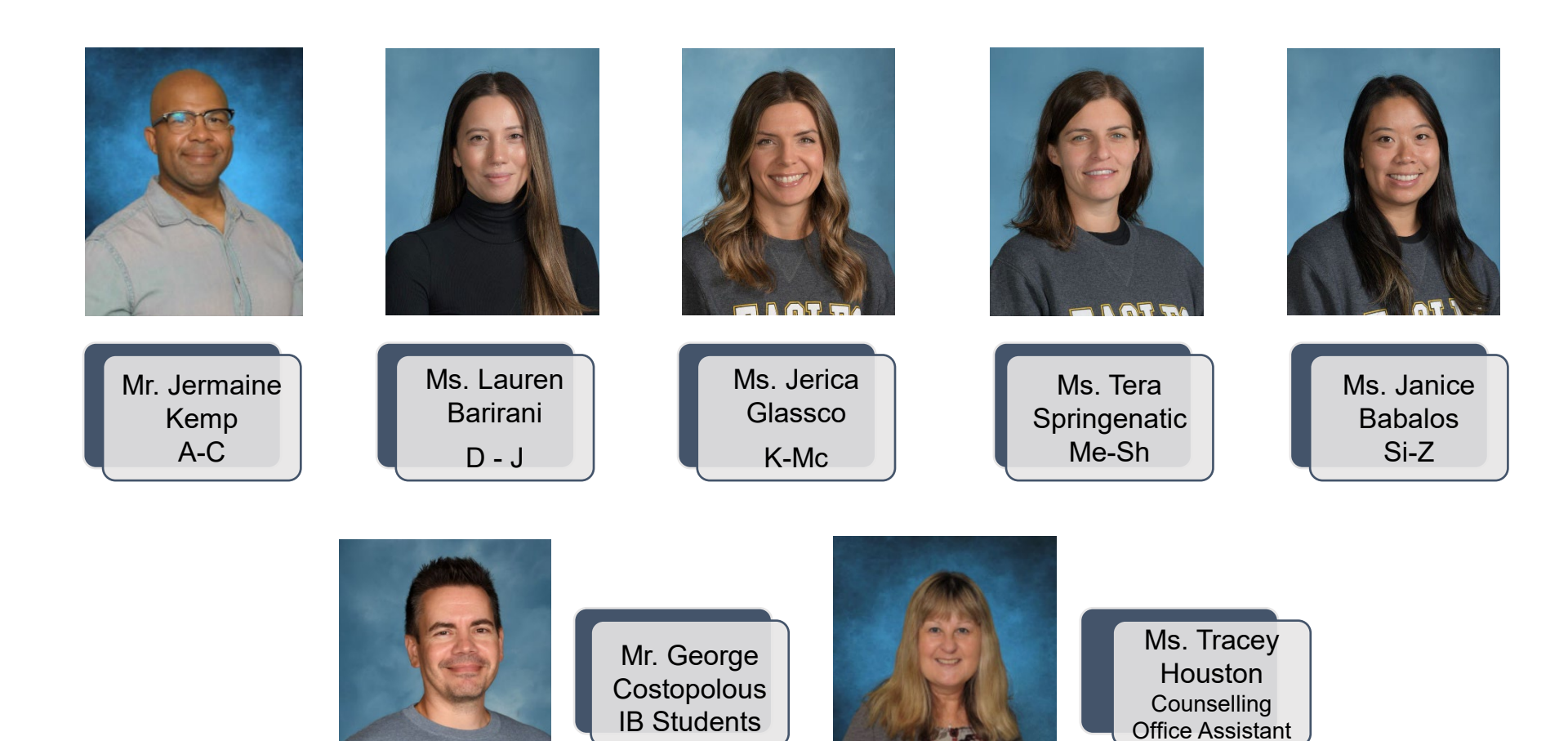

### **Support Services**

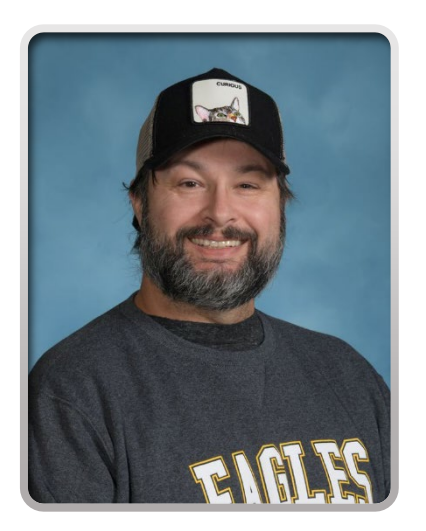

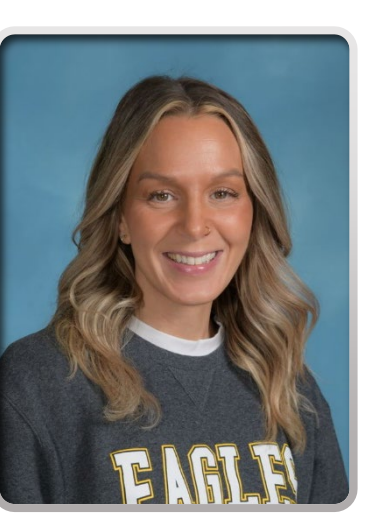

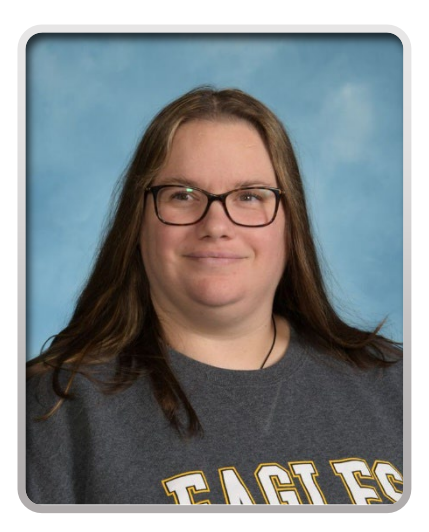

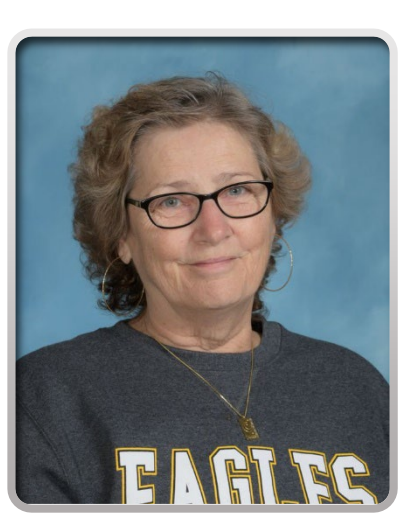

Tristan Miller Youth Care Worker Brookes Gray-Scholten Youth Care Worker

**Jenn Forlin** Aboriginal Support Worker Yvonne Macnab Career Advisor

## **Career Advisor**

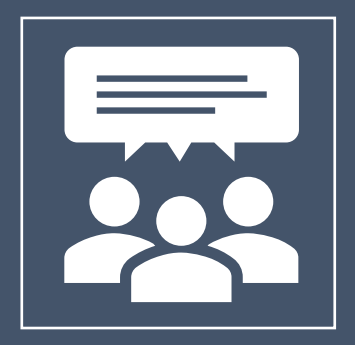

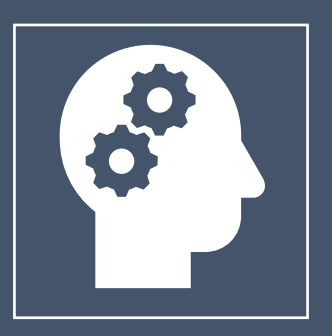

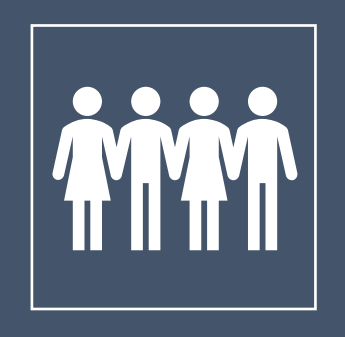

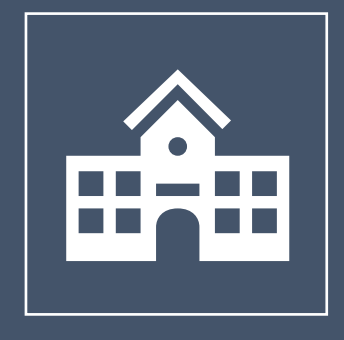

Room 1152

**Career Advice** 

Volunteer and vocational opportunities in the community Supports students with Post-Secondary information

### **Graduation Requirements**

### **GRADE 10**

- English 10 (EFP Literary Studies/New Media/Creative Writing, Literary Studies, New Media, Creative Writing, Composition)
- Social Studies 10
- Science 10
- Physical Education 10
- Career Life Education 10
- Math 10 (Math Foundations or Workplace Math)
- Elective
- Elective

**Total: 32 Credits** 

### **Graduation Requirements**

### **GRADE 10**

- Literacy 10 Exam
- Numeracy 10 Exam
- Indigenous Focus Course (can be taken in Gr 10, 11 or 12)
- Fine Arts or Applied Skills Elective (can be taken in Gr 10, 11 or 12)

### **Graduation Requirements**

### **GRADE** 11

- English 11
- Socials 11/12
- Math 11 (Pre-Calculus, Foundations, Workplace)
- Science 11
- Elective
- Elective
- Elective
- Elective

Total: 32 Credits

### **GRADE 12**

- English 12
- Career Life Connections
- Elective
- Elective
- Elective
- Elective
- Elective
- Elective

**Total: 32 Credits** 

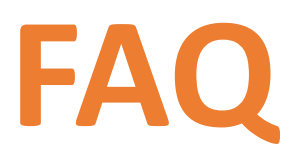

How many credits do I need to graduate?

• RE Mountain requires students to have min. 84 credits

Do I need a language to graduate?

• No but Gr 11 Second Language courses are a requirement for some post-secondary schools

Do any courses not count for credits?

• Courses taken more than once do not count for credit

### **ENGLISH 10**

### English First Peoples

- EFP Literary Studies
- EFP New Media
- EFP Creative Writing
- Literary Studies
- New Media
- Creative Writing
- Composition

### **MATH 10**

Foundation and Pre-Calculus 10
Workplace Math 10

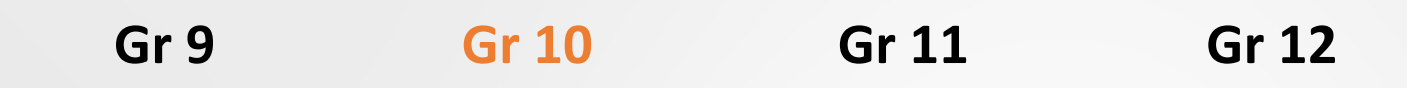

Ē

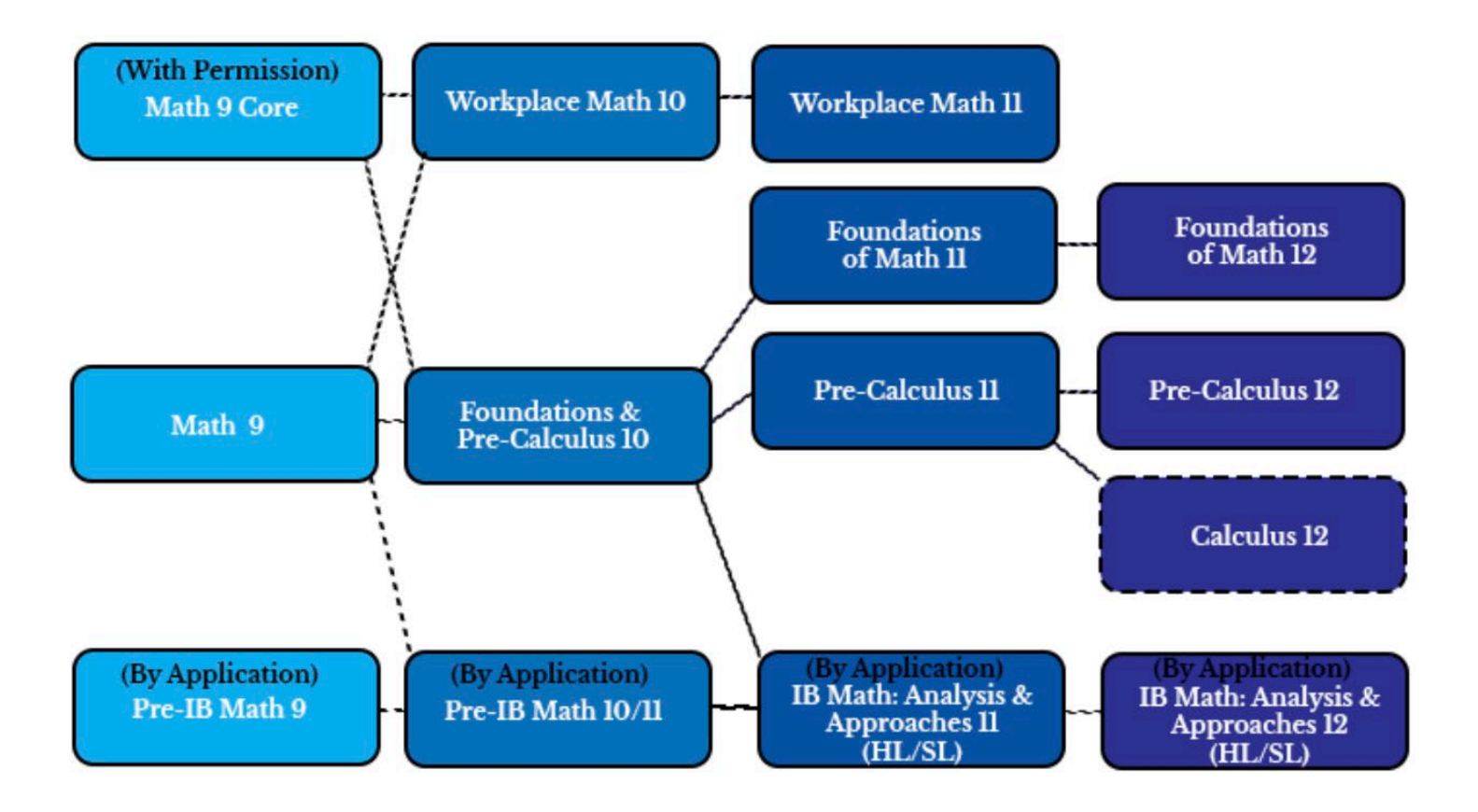

## **ELECTIVE** COURSES

### **Electives - Semester**

### LANGUAGES

- French 10
- Mandarin 10
- Spanish 10
- Introductory Spanish 11
- Introductory Mandarin 11

#### LEADERSHIP AND INNOVATION

Leadership

#### **BUSINESS EDUCATION**

• Entrepreneurship & Marketing

### **Electives**

#### **STUDIO ARTS**

- Art Studio: General
- Media Arts: Graphic Design
- Photography
- Studio Arts 3D: Ceramics

#### DRAMA

Drama 10

#### MUSIC

- Instrumental Music: Concert Band
- Contemporary Music

### **Electives**

#### **HOME ECONOMICS**

- Food Studies
- Food Studies: Plant-Based & Vegan Cooking
- Textiles: Fashion & Design
- Textile Studies: Arts & Crafts

#### **VIDEO PRODUCTION**

• Media Art: Film & Television

#### **COMPUTERS**

• Computer Studies 10

### **Electives**

#### **TECH ED**

- Power Technology (Auto Mechanics)
- Drafting 10
- Electronics and Robotics
- Woodwork
- Metalwork

### **Electives - Linear**

#### These require an application:

#### **Before & After School**

- Senior Concert Choir
- Intermediate Chamber-Jazz Choir
- Intermediate Jazz Band

#### **After School**

- Media Design: Yearbook 10
- Theatre Company 10

#### In Timetable

 Hybrid PE 10: High Performance

### On the REMSS Website...

#### **Course Programming Booklet and Presentation**

|                                                                  | HOME COURSE PLANNING COURSE OFFERINGS FORMS MORE              |
|------------------------------------------------------------------|---------------------------------------------------------------|
| Grad                                                             | de 10                                                         |
| Course Planning for Grade 10                                     | Course Planning for Pre-IB Grade 10                           |
| Grade 10       Elec       Courses         Watch on       YouTube | Watch non         Watch non         Watch non         YouTube |
| Crade 10 Course Programming 2026 2025                            |                                                               |
| <ul> <li>Grade to course Programming 2024-2025</li> </ul>        |                                                               |

- Course Selection Form grade 10
- Grade 10 Course Programming 2024-2025

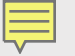

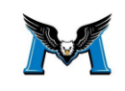

#### R.E. MOUNTAIN SECONDARY SCHOOL Grade 10 Course Programming 2024/2025

| Graduation Checklist – Required Courses for Graduation (total of 84 Credits)                                                                                                    |            |                                                                                                  |                                                                                                    |                                                                                                    |                                                |                                                                                                    |                                       |
|----------------------------------------------------------------------------------------------------|------------|--------------------------------------------------------------------------------------------------|----------------------------------------------------------------------------------------------------|----------------------------------------------------------------------------------------------------|------------------------------------------------|----------------------------------------------------------------------------------------------------|---------------------------------------|
| Grade 10 Requirement                                                                                                    | ts         | Grade 11 Requirements                                                                            |                                                                                                    |                                                                                                    | Grade 12 Requirements                          |                                                                                                    |                                       |
| <ul> <li>Language Arts 10</li> <li>Math 10</li> <li>Socials 10</li> <li>Science 10</li> </ul>                                                                                                    |            | <ul> <li>Language Arts 11</li> <li>Math 11</li> <li>Socials 11/12</li> <li>Science 11</li> </ul> |                                                                                                    | <ul> <li>Language Arts 12</li> <li>Three Grade 12 Level courses</li> <li>Career Life Connections 12</li> </ul> |                                                | el courses<br>tions 12                                                                                                    |                                       |
| <ul> <li>PHED 10</li> <li>Career Life Education 10</li> <li>In addition, with:         <ul> <li>4 credits of Indigenous grad requirements (10, 11 or 12), these credits are met by taking one of the following courses: English First Peoples 10, EFP Literary Studies &amp; Writing 11, English First Peoples 12, BC First Peoples 12</li> <li>4 credits of Fine Arts/Applied Skills (10, 11 or 12)</li> <li>Literacy 10, Numeracy 10 and Literacy 12 Assessments</li> </ul> </li> </ul> |            |                                                                                                  |                                                                                                    |                                                                                                    |                                                |                                                                                                    |                                       |
| Grade 10 Course                                                                                                    | Requirem   | ents                                                                                             |                                                                                                    |                                                                                                    |                                                |                                                                                                    |                                       |
| English 10     Math 10       Creative Writing     Math Found       Composition     & Pre-Ca       English First Peoples:     Workplace I       Literary Studies     English First Peoples:       New Media     English First Peoples:       Writing     Uterary Studies       Literary Studies     New Media                                                                                                    |            | lations<br>Iculus<br>Math                                                                        | Science 10<br>Science<br>Science CORE                                                                                                    | Socials<br>Socials CORE                                                                                        |                                                | PHED 10<br>PHED<br>PHED: Boys<br>PHED: Girls<br>PHED: High<br>Performance<br>By Application:<br>Hybrid PHED: High<br>Performance                                                                                                    | Career 10<br>Career Life<br>Education |
| Elective Courses of                                                                                                    | during the | regula                                                                                           | ar school da                                                                                                    | y                                                                                                    |                                                |                                                                                                    |                                       |
| Business Education       Lead         Entrepreneurship & Marketing       Lead         Computers       Lang         Computer Studies       Frem         Drama       Spar         Drama       Intro         Food Studies:       Plant Based & Vegan         Textiles:       Fashion & Design         Textiles:       Arts & Crafts                                                                                                    |            |                                                                                                  | eadership & Innovation<br>eadership<br>mench<br>Aandarin<br>panish<br>htro to Mandarin<br>htro to Spanish<br>Ausic<br>nstrumental Music: Concert Band<br>contemporary Music |                                                                                                    | S<br>T<br>C<br>E<br>N<br>P<br>V<br>V<br>V<br>N | Studio Arts         Art Studio: General         Media Arts: Graphic Design         Photography         Studio Arts 3D: Ceramics         Tech Ed         Drafting         Electronics & Robotics         Metalwork         Power Technology: Mechanics         Woodwork         Video Production         Media Art: Film and Television |                                       |
| Please see reverse for classes scheduled before and after school                                                                                                    |            |                                                                                                  |                                                                                                    |                                                                                                    |                                                |                                                                                                    |                                       |

Programs: Pre-IB applications can be found on the <u>REMSS website</u> and close February 9, 2024

### NEXT STEPS

Review your course selections with your parents/guardians at home

Talk with teachers about elective options

If you have questions, reach out to your counsellor

Deadline for course selection: **February 26** 

## **Entering Course Requests** into MyEducation BC

## Logon Page for MYEDBC

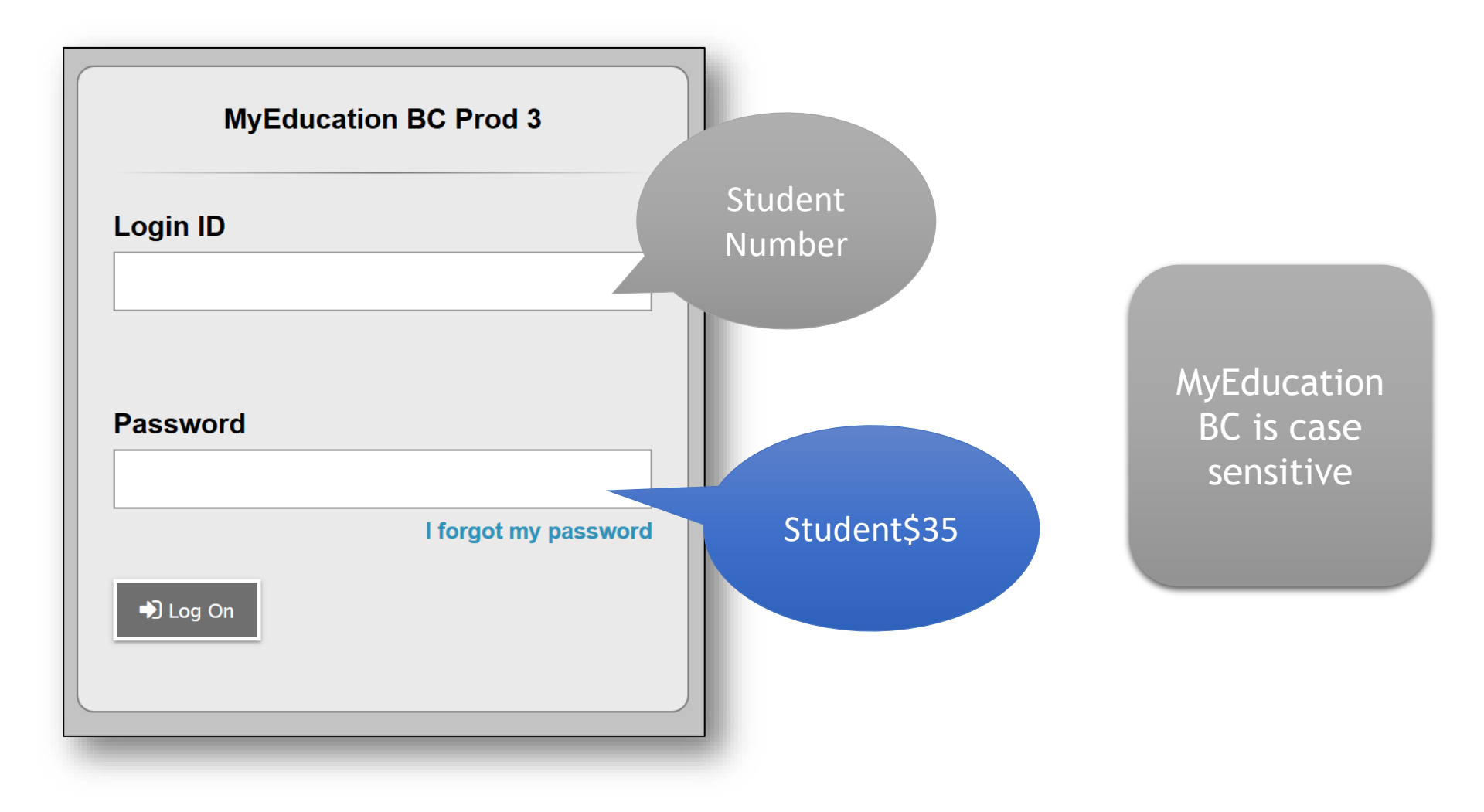

| <ul> <li>Password Requirements</li> <li>Minim</li> <li>At lea</li> <li>At lea</li> <li>At lea</li> <li>OK</li> </ul>                                                                         |                                                                                                    |
|----------------------------------------------------------------------------------------------------|----------------------------------------------------------------------------------------------------|
| Can't contain 'password', login name, first name, middle<br>name, last name, date of birth, personal id, or only sequential<br>letters or numbers  Current Password New Password Confirm New | <ul> <li>Password Requirements</li> <li>Minimum length is 8</li> <li>At least one number</li> <li>At least one capital and lowercase letter</li> <li>At least one symbol that isn't a letter or number</li> <li>Can't contain 'password', login name, first name, middle name, last name, date of birth, personal id, or only sequentia letters or numbers</li> </ul> |
| OK Cancel                                                                                                    |                                                                                                    |

The first time you log in, MyEd BC will ask that you change your password. Enter your current password, enter a new password, and then confirm the new password. Click 'OK'.

### The system requires that you enter your email address and select a security question

| NyEducation BC: Log ×                                                                                                    | 4 | _ |              | ×         |
|----------------------------------------------------------------------------------------------------|---|---|--------------|-----------|
| ← → C f https://www.myeducation.gov.bc.ca/aspen/logon.do                                                                                                    |   |   | <b>T</b> 🗘 : |           |
| BRITISH MyEducationBC MyEducation BC                                                                                                    |   |   | About MyEdu  | cation BC |
| Image: Note of the second second s |   |   |              |           |

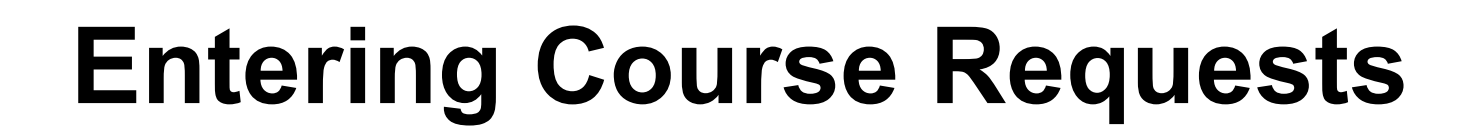

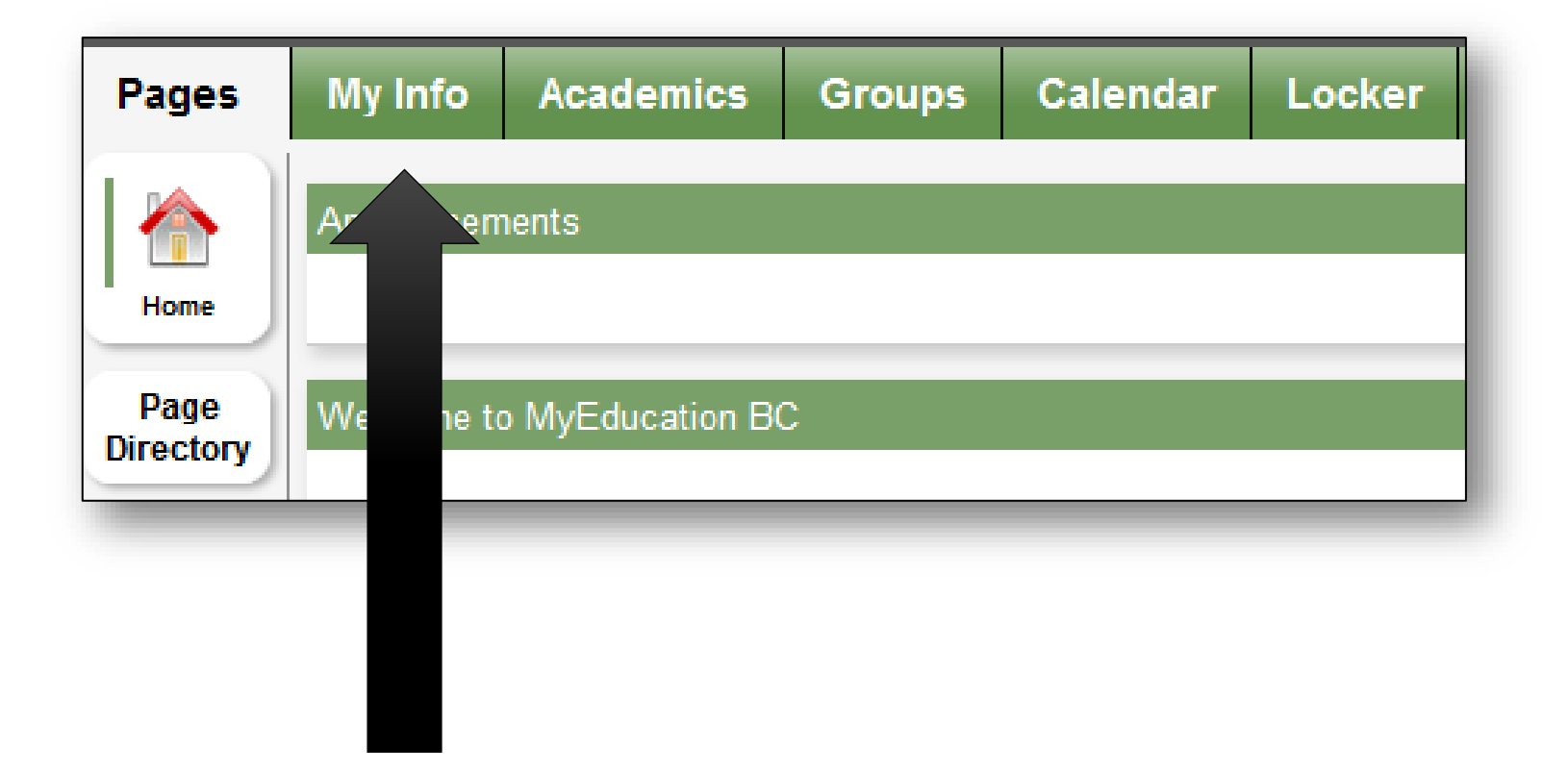

### Select Requests from the left side menu

Ē

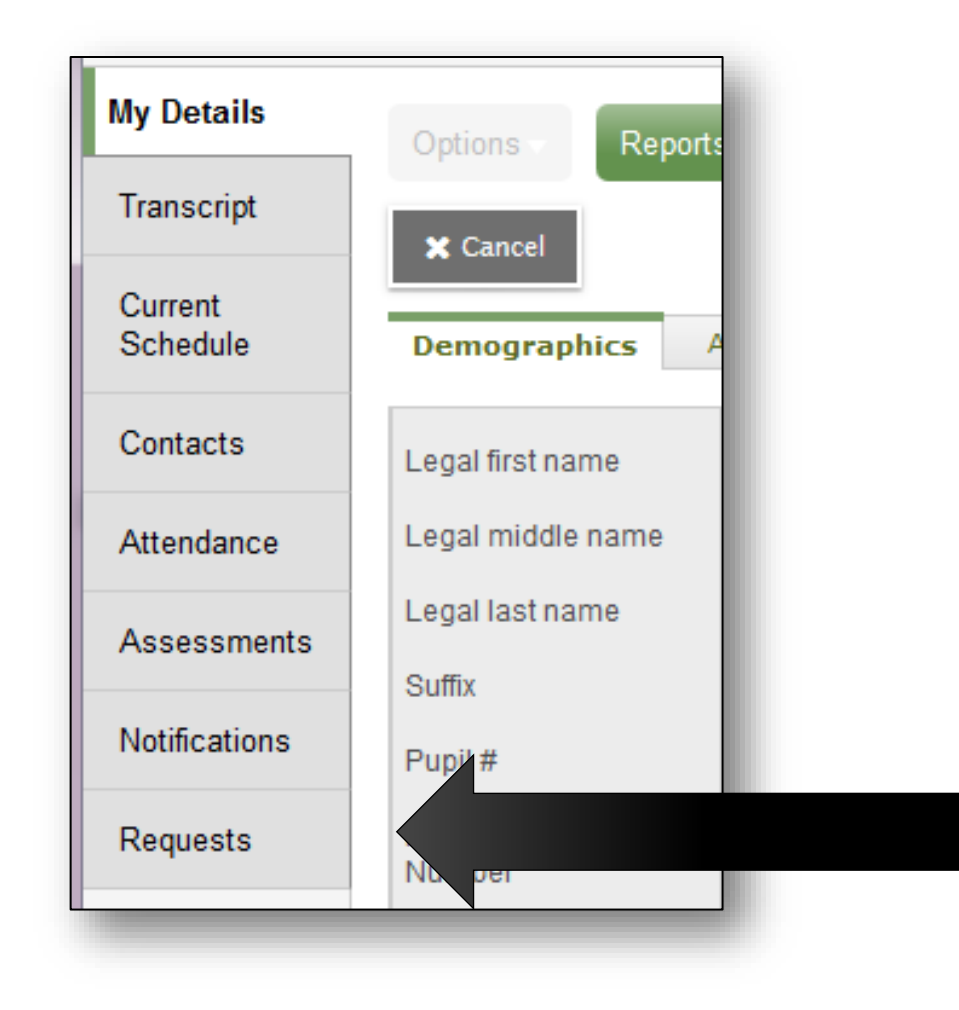

### **Read the instructions on this page!**

#### Instructions

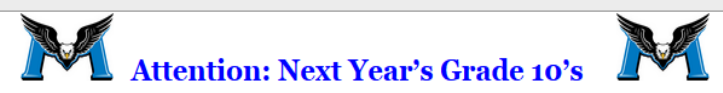

- Please choose your courses carefully. The timetable is built based on your choices now. In the fall, there may not be space to allow you to change your mind, and inadequate demand now could result in a course you want being cancelled if you don't indicate your desire to take it now.
- Required courses, choose an option for the following required course areas:
  - English 10
  - Social Studies 10
  - Mathematics 10
  - Science 10
  - Physical Education 10
  - Planning 10
- Students must also choose 2 Elective courses and 2 alternates.
- All grade 10 students are required to have a complete timetable of 8 courses ( 6 required, 2 elective).
- Study blocks: There are no study blocks for grade 10 students. In extenuating circumstance, the administration may place a grade 10 student in a study block with a class.
- · Hockey Academy: If you select a HOCKEY ACADEMY option as your PE course:
  - You must contact Mr. Ponak to sign up for the Hockey Academy (if you haven't already signed up for the Rivermen Hockey Academy).
  - Be advised that joining the Rivermen Hockey Academy carries a financial cost.(approx. \$2000)
- Outside the Timetable Electives: If you would like Extra Curricular Electives, these will not be scheduled in your timetable, there will be sign ups / auditions in September. Please select the course(s) in the Outside of the Timetable option. This will be an indication of your interest at this time only.
- Summer School: If students are planning to take a course in summer school, please include which course you are planning to take in the counsellor memo at the bottom.
- Online Courses: If students are taking or planning to take an online course, please include which course and school in the counsellor memo at the bottom.

# To make a course selection, click on select...

#### **Primary requests**

|          | Subject area            | SchoolCourse > CrsNo | SchoolCourse > Description              | Alternate? | Credit |
|----------|-------------------------|----------------------|-----------------------------------------|------------|--------|
| 🗄 Select | English Language Arts   | MEN10                | ENGLISH 10                              | Ν          | 4.0    |
| 🗄 Select | Social Studies          | MSS10                | SOCIAL STUDIES 10                       | Ν          | 4.0    |
| 🗄 Select | Mathematics             | MFMP-10              | FOUNDATIONS OF MATH AND PRE-CALCULUS 10 | Ν          | 4.0    |
| 🗄 Select | Life Physical Science   | MSC10                | SCIENCE 10                              | N          | 4.0    |
| 🗄 Select | PhysicalEd              |                      |                                         |            |        |
| 🗄 Select | Core Courses            | MPLAN10              | PLANNING 10                             | N          | 4.0    |
| 🗄 Select | Electives               |                      |                                         |            |        |
| 🗄 Select | Before and After School |                      |                                         |            |        |

#### Alternate requests

|          | Subject area | SchoolCourse > CrsNo | SchoolCourse > Description | Alternate? | Credit |
|----------|--------------|----------------------|----------------------------|------------|--------|
| 🗄 Select | Electives    |                      |                            |            |        |

## Note: must choose 2 electives from the elective menu and alternative requests menu

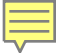

### In order to confirm that you have completed your course selections, **click the POST button** in the bottom left of the screen.

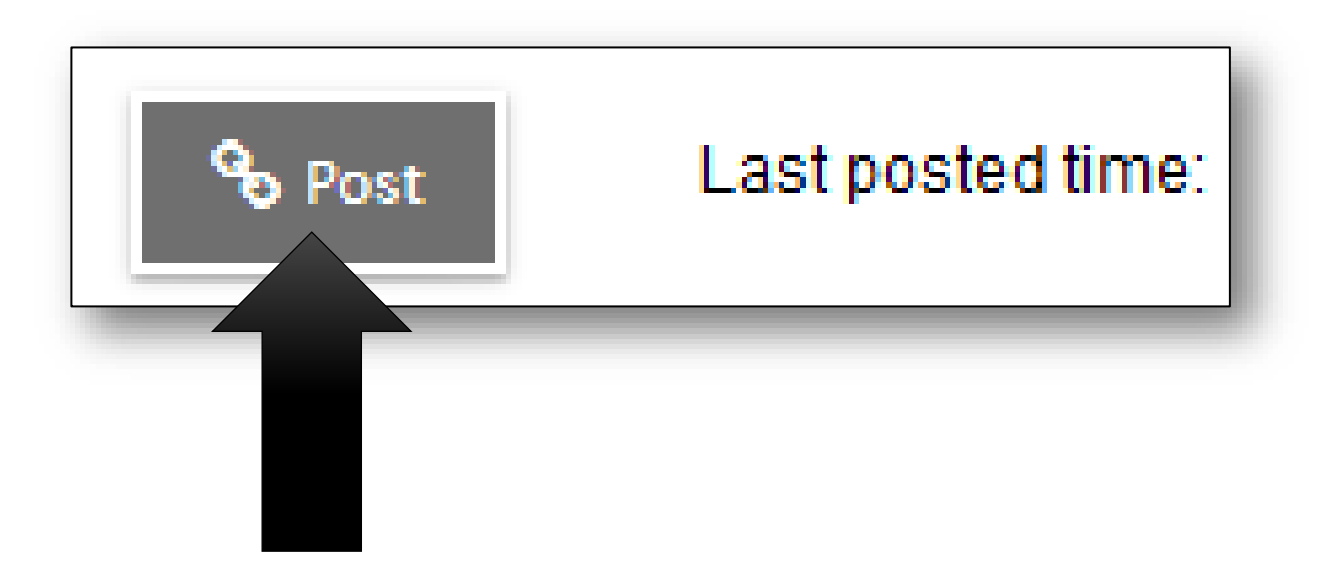

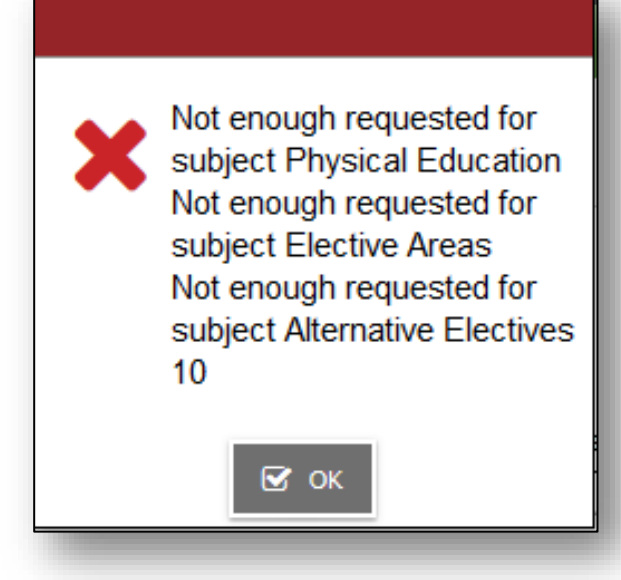

If you have not completed all areas of the course selection sheet as required a warning message will appear.

Read the warning carefully and return to the areas identified to correct any items missed in your course selections.

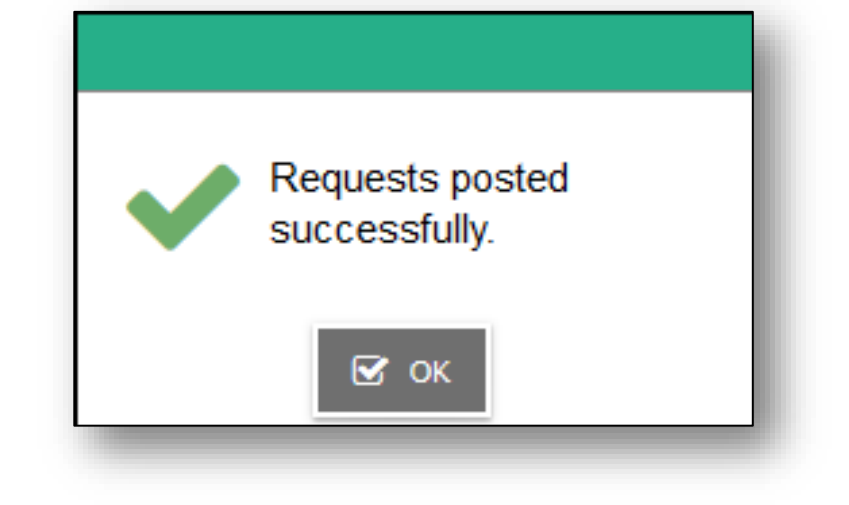

Click on the POST button again once corrections have been made.

A GREEN message will appear when course selections have been successfully posted and a date will appear beside the POST button.

### **REMINDERS**

- Deadline is FEBRUARY 26
- All this info is on our website
- Who can help you?
  - Counsellor
  - Career Advisor
  - Family
  - Teachers